## **Assignment 6**

Read carefully the following instructions and complete the assignment not later than the deadline.

Download from the course website the file lab06.xls.

Complete the following on the lab06.xls file.

- 1. Rename worksheet "sheet1" in "Charts".
- 2. Rename worksheet "sheet2" in "Data".
- 3. In worksheet "Charts" complete the following:
  - a. Create a Bar chart as shown in Figure 1. Remember that in this kind of chart the X axis is the vertical one. Place each city in the X axis according to rows, i.e., for each city in the chart, place the values following the row as shown in Figure 1.
  - b. Chart title must be: "Traffic", in red color and aligned 20 degrees.
  - c. Name the X-axis as "City" and the Y axis as "Vehicles in thousands". The X-axis title must be in red and aligned by 60 degrees, the Y-axis title must be in red and underlined with an alignment of 10 degrees.
  - d. Put vertical and horizontal major gridlines
  - e. Put the legend at the bottom of the chart
  - f. Format the plot area with red border and fill the plot with two colors: red and yellow.
  - g. On the Y-axis change the scale as follows:
    - Maximum = 750
    - Minimum = 0
    - Major Unit = 150
    - Minor unit = 30
  - h. On the Y-axis put the number in red and with alignment of 10 degrees.
  - i. Format the Chat area with green border and shadow. Fill the chart area with two colors, white and yellow.
- 4. In the worksheet "Data" complete the following:
  - a. In Cell "N2" put the sum of range B2:M2.
  - b. In Cell "N2" count what should be the value of the Cell "H2" in order for the cell "N2" to be equal to 25000. (use the appropriate Excel function)
  - c. In Cell "N3" count how many values "<= 1000 (less or equal to 1000)" appear in the range A1:M447. Use the appropriate function in Excel.
  - d. Put a filter in the worksheet.
  - e. Put a drawing comment in Cell "M12' as shown in Figure 2. Give the red color to the cell and the comment.
  - f. AutoFormat Cells in the range "A1:I20" as shown in Figure 3.
  - g. Put a Hyperlink <u>http://www.losangeles.com/</u> in the cell "F1".
  - h. Copy the column M in S and sort the S column in descending order as shown in Figure 2.

5. Save the file with name-surname-assignment6.xls and send it to <u>marenglenbiba@unyt.edu.al</u> not later than December 7<sup>th</sup>.6.00 PM.

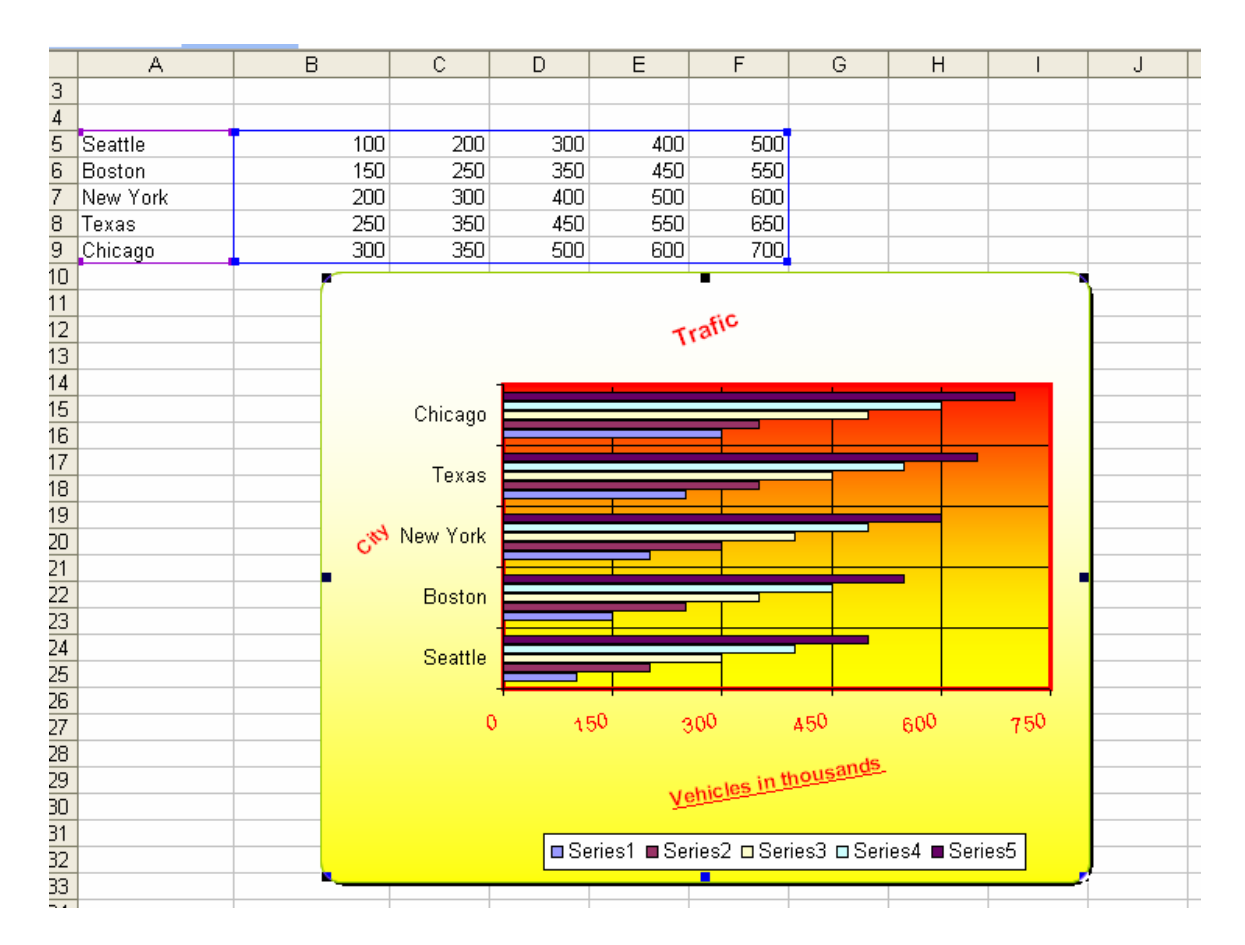

Figure 1. Work on worksheet named Charts

| Microsoft Excel - lab06 |               |            |                  |        |               |              |                |            |          |                |           |            |               |               |   |
|-------------------------|---------------|------------|------------------|--------|---------------|--------------|----------------|------------|----------|----------------|-----------|------------|---------------|---------------|---|
|                         | <u>File E</u> | lit ⊻ie    | w <u>I</u> nsert | Format | <u>T</u> ools | <u>D</u> ata | <u>W</u> indow | Help       | Add      | b <u>e</u> PDF |           |            |               |               |   |
|                         | 📬 🔒           | <b>B</b> A |                  |        | 8-1-          | - 🧕          | Σ-             | ≵↓   (100, | 0        | 237            | Arial     | <b>-</b> 1 | 10 <b>- B</b> | I <u>U</u> ≣≣ |   |
| -                       |               |            |                  |        |               |              |                |            |          |                |           |            |               |               |   |
|                         |               |            |                  |        |               |              |                |            |          |                |           |            |               |               |   |
|                         | G II          |            | /*               |        | M             |              |                | N          |          | 0              | P         | 0          | R             | S             | т |
| 1                       | San Die       | no 🔽       | New Yers         | ev 🖵   | Dallas        | T            |                | 1          | <b>-</b> | ~              |           |            |               | Dallas Sorted | • |
| 2                       | Call Dio      | 503        |                  | 504    | Danao         | 504          |                | 2500       | 00       |                |           |            |               | 22754         |   |
| 3                       |               | 553        | 1                | 554    |               | 554          |                |            | (        | Value fo       | or Dallas |            |               | 22704         |   |
| 4                       |               | 603        | 1                | 604    |               | 604          |                |            |          |                |           |            |               | 22654         |   |
| 5                       |               | 703        | 1                | 704    |               | 704          |                |            |          |                |           |            |               | 22604         |   |
| 6                       |               | 653        | I                | 654    |               | 654          |                |            |          |                |           |            |               | 22554         |   |
| 7                       |               | 753        | l                | 754    |               | 754          |                |            |          | $\searrow$     | _         |            |               | 22504         |   |
| 8                       |               | 803        |                  | 804    |               | 804          |                |            |          | / _            |           |            |               | 22454         |   |
| 9                       |               | 853        |                  | 854    |               | 854          |                | /          | $\sim$   |                |           |            |               | 22404         |   |
| 10                      |               | 903        | l                | 904    |               | 904          |                | $ \geq$    |          |                |           |            |               | 22354         |   |
| 11                      |               | 953        | l                | 954    |               | 954          |                |            |          |                |           |            |               | 22304         |   |
| 12                      |               | 1003       | l                | 1004   |               | 1004         |                |            |          |                |           |            |               | 22254         |   |
| 13                      |               | 1053       |                  | 1054   |               | 1054         |                |            |          |                |           |            |               | 22204         |   |
| 14                      |               | 1103       |                  | 1104   |               | 1104         |                |            |          |                |           |            |               | 22154         |   |
| 15                      |               | 1153       |                  | 1154   |               | 1154         |                |            |          |                |           |            |               | 22104         |   |
| 16                      |               | 1203       | l                | 1204   |               | 1204         |                |            |          |                |           |            |               | 22054         |   |
| 17                      |               | 1253       | i                | 1254   |               | 1254         |                |            | _        |                |           |            |               | 22004         |   |
| 18                      |               | 1303       | i                | 1304   |               | 1304         |                |            | _        |                |           |            |               | 21954         |   |
| 19                      |               | 1353       |                  | 1354   |               | 1354         |                |            |          |                |           |            |               | 21904         |   |
| 20                      |               | 1403       |                  | 1404   |               | 1404         |                |            |          |                |           |            |               | 21854         |   |
| 21                      |               | 1453       | i                | 1454   |               | 1454         |                |            |          |                |           |            |               | 21804         |   |
| 22                      |               | 1503       |                  | 1504   |               | 1504         |                |            | _        |                |           |            |               | 21754         |   |
| 23                      |               | 1563       |                  | 1554   |               | 1554         |                |            |          |                |           |            |               | 21704         |   |
| 24                      |               | 1603       |                  | 1604   |               | 1604         |                |            | _        |                |           |            |               | 21654         |   |
| 25                      |               | 1653       |                  | 1654   |               | 1654         |                |            | _        |                |           |            |               | 21604         |   |
| 26                      |               | 1703       | i                | 1704   |               | 1704         |                |            |          |                |           |            |               | 21554         |   |

Figure 2. Drawing and Sorting in Excel

| 1     | Eile | <u>E</u> dit <u>V</u> iew | <u>I</u> nsert F <u>o</u> rma | it <u>T</u> ools <u>D</u> ata | a <u>W</u> indow <u>H</u> elp | Ado <u>b</u> e PDF |         |                 |                        |                |  |  |
|-------|------|---------------------------|-------------------------------|-------------------------------|-------------------------------|--------------------|---------|-----------------|------------------------|----------------|--|--|
|       | 6    | 🔒 🔒 🔒 I                   | a 📖 🗈                         | 🖺 -   🤊 -   (                 | 臭 Σ - ϟ↓   🛄                  | , 🕜 📲 🕴 Arial      |         | - 10 - <b>B</b> | <u>I</u> <u>U</u>  ≣≣≣ | = • <b>a</b> • |  |  |
| 1     | 1 🕅  | ъ.                        |                               |                               |                               |                    |         |                 |                        |                |  |  |
| F26 ▼ |      |                           |                               |                               |                               |                    |         |                 |                        |                |  |  |
|       | A    | B                         | C                             | D                             | E                             | F                  | G       | Н               | 1                      | L              |  |  |
| 1     |      | Seattle 🔽                 | Boston 🔽                      | Texas 🔽                       | New York 🗖                    | Los Angeles 🔽      | Miami 🗖 | Florida 🗖       | Las Vegas 🔽            | Phoenix        |  |  |
| 2     | 1    | 100                       | 200                           | 300                           | 100                           | 500                | 500     | 20786           | 501                    |                |  |  |
| 3     | 2    | 150                       | ) 250                         | 350                           | 125                           | 550                | 550     | 550             | 551                    |                |  |  |
| 4     | 3    | 250                       | ) 300                         | 400                           | 150                           | 600                | 600     | 600             | 601                    |                |  |  |
| 5     | 4    | 2150                      | ) 350                         | 500                           | 175                           | 700                | 700     | 700             | 701                    |                |  |  |
| 6     | 5    | 300                       | ) 350                         | 450                           | 175                           | 650                | 650     | 650             | 651                    |                |  |  |
| 7     | 6    | 2200                      | i 410                         | 550                           | 205                           | 750                | 750     | 750             | 751                    |                |  |  |
| 8     | - 7  | 2250                      | 1 450                         | 600                           | 225                           | 800                | 800     | 800             | 801                    |                |  |  |
| 9     | 8    | 2300                      | ) 490                         | 650                           | 245                           | 850                | 850     | 850             | 851                    |                |  |  |
| 10    | 9    | 2350                      | ) 530                         | 700                           | 265                           | 900                | 900     | 900             | 901                    |                |  |  |
| 11    | 10   | 2400                      | ) 570                         | 750                           | 285                           | 950                | 950     | 950             | 951                    |                |  |  |
| 12    | 11   | 2450                      | ) 610                         | 800                           | 305                           | 1000               | 1000    | 1000            | 1001                   |                |  |  |
| 13    | 12   | 2500                      | ) 650                         | 850                           | 325                           | 1050               | 1050    | 1050            | 1051                   |                |  |  |
| 14    | 13   | 2550                      | ) 690                         | 900                           | 345                           | 1100               | 1100    | 1100            | 1101                   |                |  |  |
| 15    | 14   | 2600                      | ) 730                         | 950                           | 365                           | 1150               | 1150    | 1150            | 1151                   |                |  |  |
| 16    | 15   | 2650                      | 1 770                         | 1000                          | 385                           | 1200               | 1200    | 1200            | 1201                   |                |  |  |
| 17    | 16   | 2700                      | 810                           | 1050                          | 405                           | 1250               | 1250    | 1250            | 1251                   |                |  |  |
| 18    | 17   | 2750                      | 850                           | 1100                          | 425                           | 1300               | 1300    | 1300            | 1301                   |                |  |  |
| 19    | 18   | 2800                      | 890                           | 1150                          | 445                           | 1350               | 1350    | 1350            | 1351                   |                |  |  |
| 20    | 19   | 2850                      | 930                           | 1200                          | 465                           | 1400               | 1400    | 1400            | 1401                   |                |  |  |
| 21    | 20   | 2900                      | 970                           | 1250                          | 485                           | 1450               | 1450    | 1450            | 1451                   |                |  |  |
| 22    | 21   | 2950                      | 1010                          | 1300                          | 505                           | 1500               | 1500    | 1500            | 1501                   |                |  |  |
| 23    | 22   | 3000                      | 1050                          | 1350                          | 525                           | 1550               | 1550    | 1550            | 1551                   |                |  |  |
| 24    | 23   | 3050                      | 1090                          | 1400                          | 545                           | 1600               | 1600    | 1600            | 1601                   |                |  |  |

Figure 3. AutoFormat in Excel